### Activating Access to Advanced Powder Technology

#### Instructions for The Society of Powder Technology, Japan (SPTJ)

To activate access to ScienceDirect, and to create your personal account, you should use your Customer Reference number which appears on the mailing label of the paper issue of this journal.

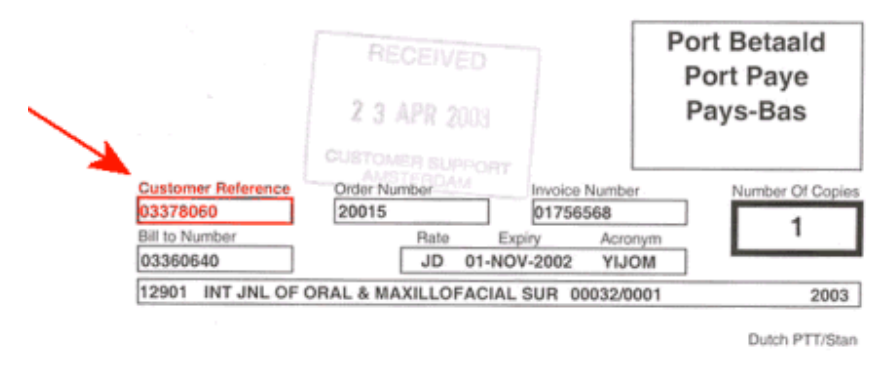

GST:

Please go to the following URL:⇒ https://www.sciencedirect.com/apt/activate/member

**Please Note:** "<u>https://</u>" MUST be entered for this URL – "<u>http://</u>" will not work. This is to ensure that your registration details are secured in our Customer Service System when you enter them into the registration form.

After entering, click on "submit".

# <u>For Existing ScienceDirect Users</u>: The next step will allow you to associate an existing ScienceDirect user profile to this subscription, if you have one.

**Please Note** – If you have associated your existing ScienceDirect User-Profile to this Society Access, you <u>must</u> type into your Internet Browser, the Society Site's URL to access the society journal. The contents of the Society Home-Page will not be accessible via the ScienceDirect Home-Page (<u>www.sciencedirect.com</u>) nor via any other Society Member Site which you may have subscribed to. Society Sites are supported on a separate platform to ScienceDirect.

Please go to the Society Member's Site and enter your new username and password in the upperright hand corner of the Homepage:⇒ <u>http://www.sciencedirect.com/apt</u>

<u>For New Users to ScienceDirect</u>: If you do not have an existing profile and are a new user to ScienceDirect, you can continue to the registration screen that will allow you to create a new user profile. You will be asked to fill out a form and choose a password. A unique username will then be assigned. It is important to note, that all user-names and passwords to ScienceDirect are case sensitive. After registration you can directly login to the Society Site with your username and password.

**Please Note** - Do NOT use special characters, such as ö, ä, æ when entering your personal details into the profile form.

Please go to the Society Member's Site and enter your new username and password in the upperright hand corner of the Homepage:⇒ <u>http://www.sciencedirect.com/apt</u>

### Instructions for The Society of Powder Technology, Japan (SPTJ)

If you encounter any problems registering, please note that older browsers may not support SSL encryption, which is required for secure data transmission. Also, cookies must be enabled in your browser to support the registration process.

## Please note, access to this journal on ScienceDirect, via your Society Access, is available from articles published from 1995 onwards.

If you encounter any problems registering, please note that older browsers may not support SSL encryption, which is required for secure data transmission. Also, cookies must be enabled in your browser to support the registration process.

Should you require any assistance, please do not hesitate to contact the closest Customer Support department as follows.

### Please mention the title of the journal you are trying to access, the URL of the site and the name of your society in your communication.

| Customers in <b>North</b> , <b>Central</b> , and<br><b>South America</b> should contact:<br>Telephone: 1-888-615-4500<br>(+1 212-462-1978 if calling from<br>outside the USA and Canada)<br>Fax: +1 212-633-3680<br>E-mail:<br><u>usinfo@sciencedirect.com</u> | Customers in <b>Europe</b> , <b>The Middle East</b><br>and <b>Africa</b> should contact:<br>Telephone: +31 20 485 3767<br>Fax: +31 20 485 3432<br>E-mail: <u>nlinfo@sciencedirect.com</u> |
|----------------------------------------------------------------------------------------------------|----------------------------------------------------------------------------------------------------|
| Customers in <b>Asia Pacific</b> including<br><b>Australia</b> (except Japan) should<br>contact:<br>Tel: +65 6 349 0222<br>Fax: +65 6 733 1510<br><u>sginfo@sciencedirect.com</u>                                                                              | Customers in <b>Japan</b> should contact:<br>Telephone: +81 3-5561-5034<br>Fax: +81 3-5561-5047<br>E-mail: jp.dls@elsevier.com                                                            |